# EE 330 Signal Express Quick Guide and Troubleshoot

Spring 2013 For questions /comments /additions Luke Goetzke Email Lgoetzke@iastate.edu

# This guide shows...

- Setting up SignalExpress to sweep and record
  - Setting up the Power supply (sweep variable)
  - Setting up the DMM (record variable)
  - Setting up the Sweep parameters
- Oddities with the entire setup (just accept them)
- Brief troubleshooting guide (so you don't get as bad of a headache)

## **Open SignalExpress**

Open up LabView's <u>SignalExpress</u> (NOT just LabView)

-Start an empty project

| Betting Started                                                                                                    |                                                                                                    |
|----------------------------------------------------------------------------------------------------|----------------------------------------------------------------------------------------------------|
| New   Image: Constraint of the state of the state of t | Online Support<br>Discussion Forums<br>KnowledgeBase<br>Request Support<br>Getting Started Help with<br>Tektronix Extensions for NI SignalExpress<br>General Help Topics<br>Interactive Tutorial Video<br>LabVIEW SignalExpress Help<br>Open Example Project for<br>LabVIEW SignalExpress |

# Front Panel/Window

- Note two things in the window
  - 'Add Step' Tab
  - Steps get added to the process window on the left side of the screen

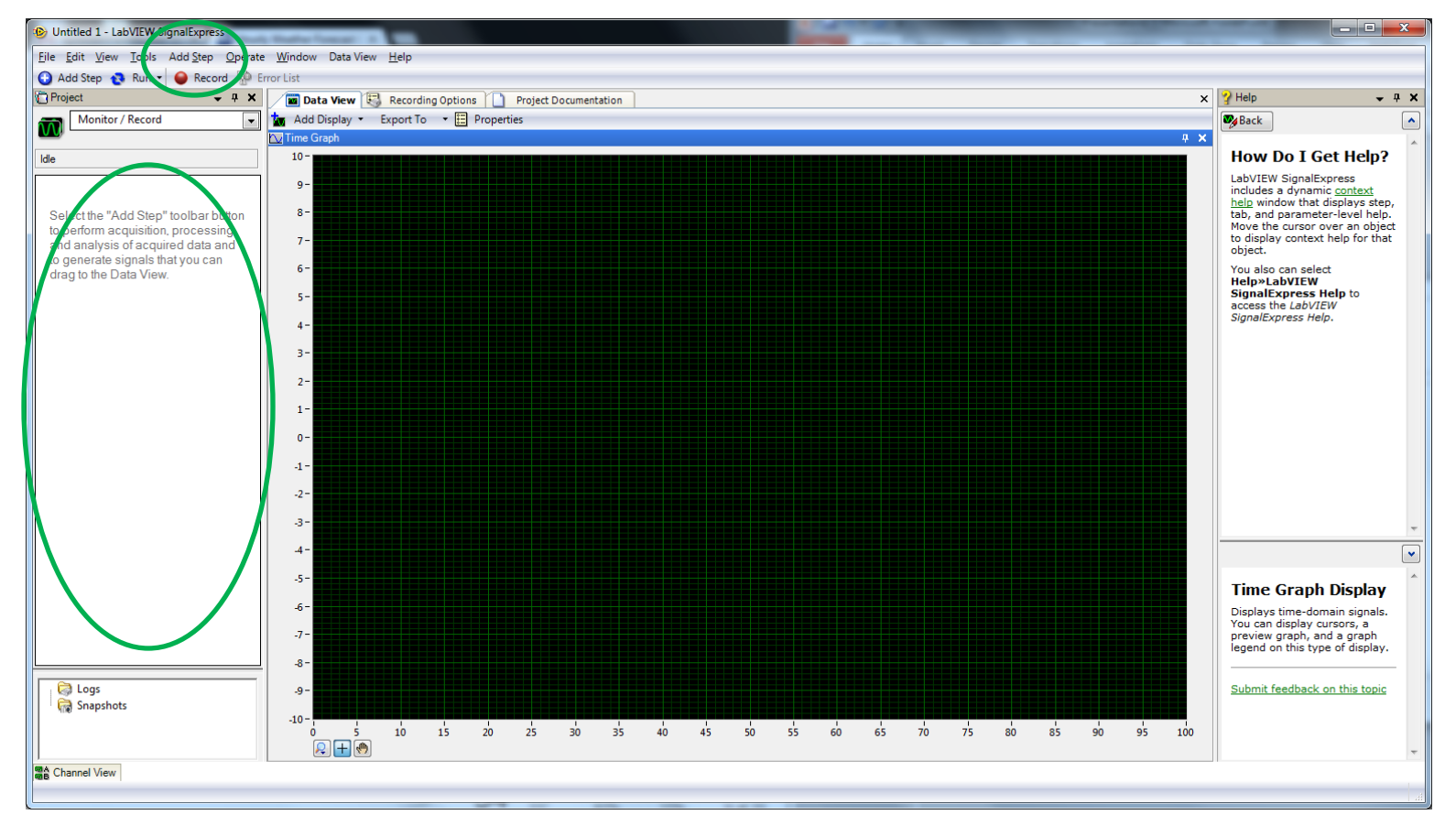

# Typically 3 steps required

- <u>IVI DMM Acquire</u> -> Digital multimeter allowing for measurement
- <u>IVI Power Supply</u>-> allowing to generate a voltage
- <u>Sweep</u> -> Allowing to sweep (control) a voltage with any # of steps
- Add all three of these steps by clicking on each one

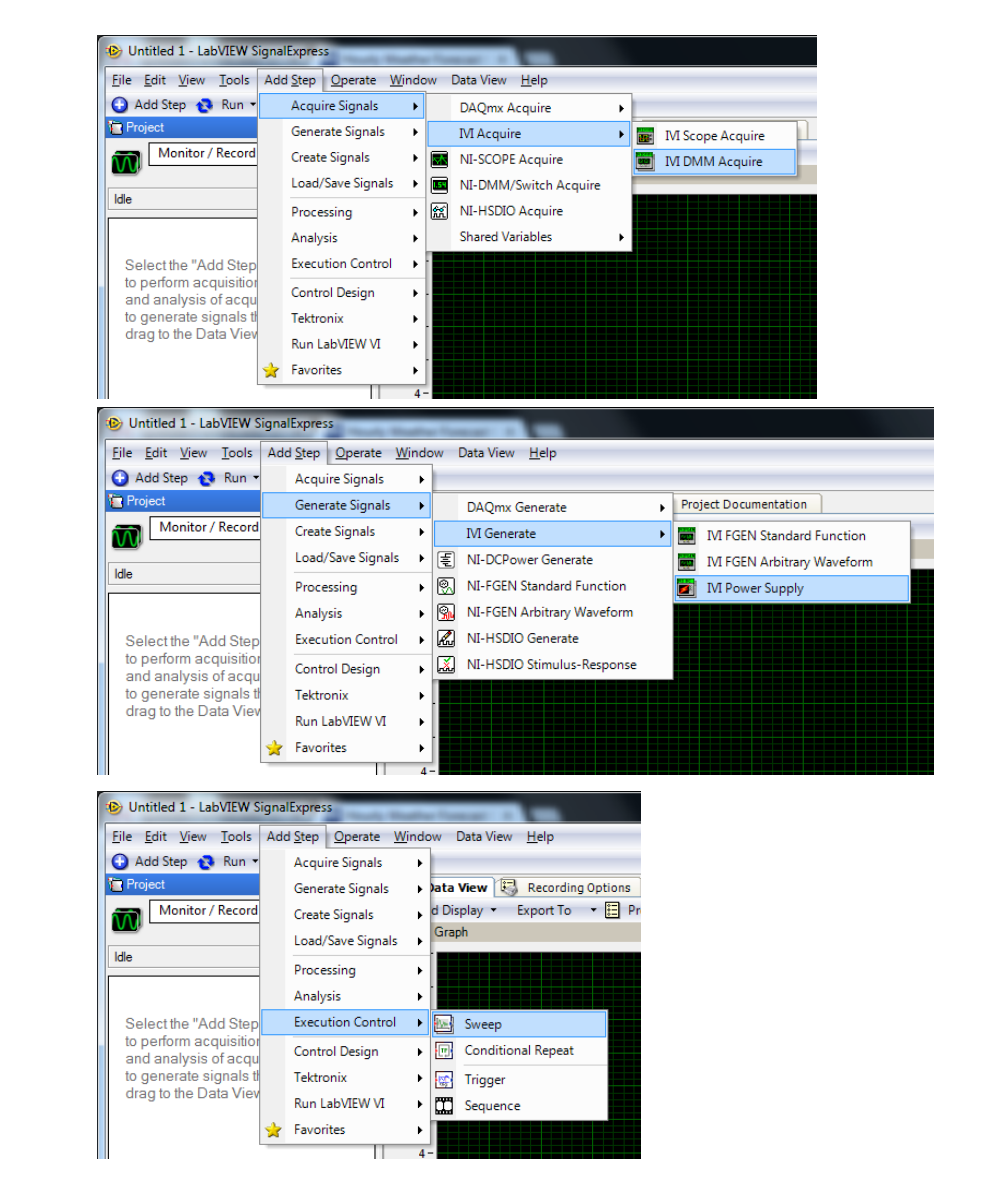

# Flow configured as shown on the left panel

- 3 steps as described in previous slide
  - Sweep
    - Power supply
    - DMM acquire
- Just 'drag and drop'

| Project 🚽 🗸 🗸         | Step Setup 🔳 Data View 🕄 Recording Options 🗋 Project Documentation                                                                                                    |
|-----------------------|----------------------------------------------------------------------------------------------------|
| Monitor / Record      | Lock To Step Preview Initialize Reset Output Protection   Output Configuration   Trigger Exect   Device IVI session name <ho ivi="" selected="" session="">   Channel Configuration   Voltage level (   Output</ho> |
| 🧔 Logs<br>🥁 Snapshots |                                                                                                    |

# **Connect Power Supply E3631A**

- Power on the Power Supply (watch the screen)
  - Note the address title 'ADDR ##'
  - ## indicates the GPIB address that the device is on
- Quickly press 'output On/Off' to enable the outputs
  - If this is not done, an error may occur later

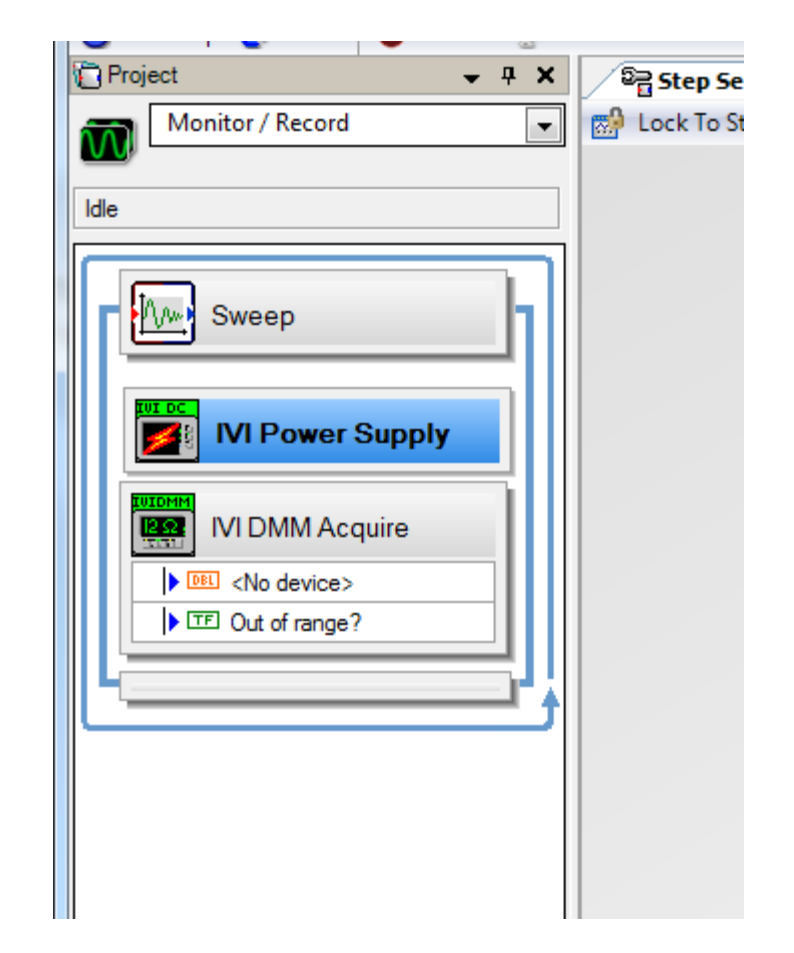

# Connect Power Supply E3631A

- IVI session name should match the device name. For the Power supply – hpe363xa
- Note: the device GPIB address will appear here: this must match otherwise you will have a 'configuration error'
- Also, if the device is not turned on there will be a 'configuration error'
- Note that the benches have multiple power supplies (GPIB address matters)

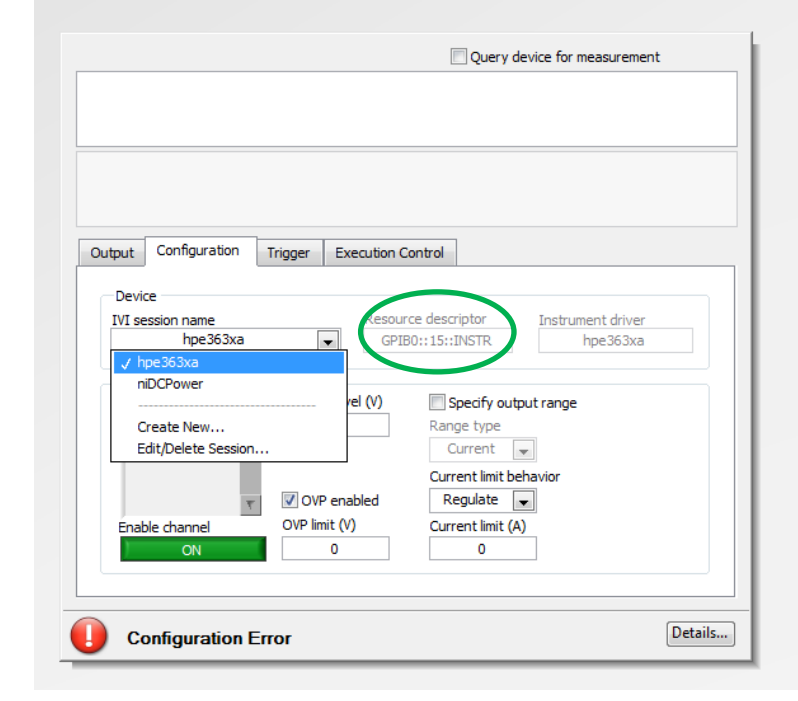

# **Connect Power Supply E3631A**

- Note: 3 channels
  - 1:6V
  - 2: +25V
  - 3: -25V
- Turn ALL channels ON
- Can explicitly set voltage of each channel here
  - Can also 'sweep' (shown later)
  - Unused channels set to **0v**

| Dutput              | Configuration             | Trigger Execution (          | Control                                           |                               |
|---------------------|---------------------------|------------------------------|---------------------------------------------------|-------------------------------|
| Devic<br>IVI se     | ssion name<br>MyIviDCPwr0 | Resou                        | rce descriptor<br>80::15::INSTR                   | Instrument driver<br>hpe363xa |
| Chan<br>1<br>2<br>3 | nel Configuration         | Vertage level (V)<br>0       | Specify outp<br>Range type<br>Current             | out range                     |
| Enab                | r<br>ole channel          | OVP enabled<br>OVP limit (V) | Current limit be<br>Regulate<br>Current limit (A) | havior                        |
|                     | ON                        |                              | 5                                                 |                               |

## Connect DMM (digital multimeter) HP 34401A

- Power on the DMM (watch the screen)
  - Note the address title
     'ADDR ##'
  - ## indicates the GPIB
     address that the device is
     on

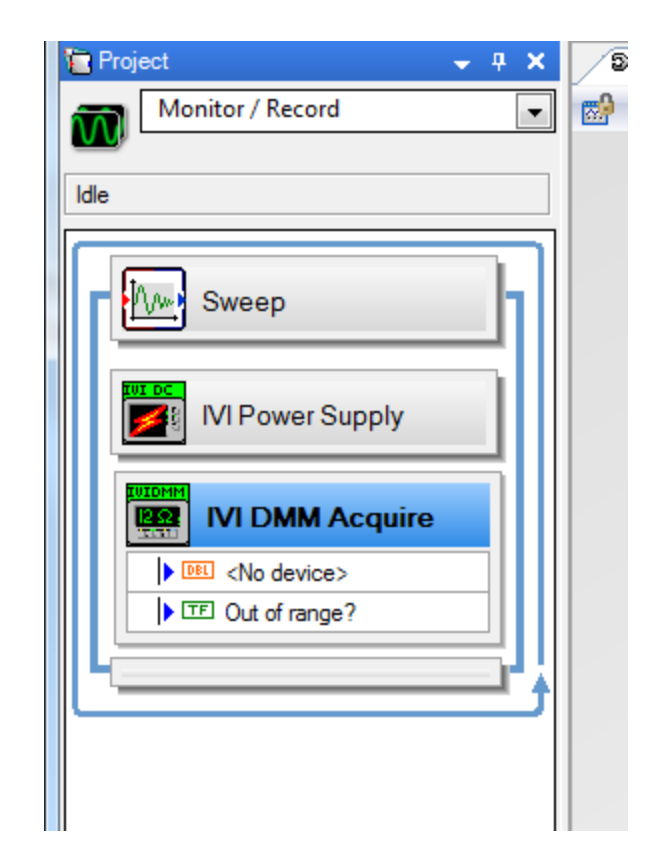

## Connect DMM (digital multimeter) HP 34401A

- IVI session name should match the device name.
   For the DMM– hp34401a
- Note: the device address will appear here: these must match otherwise you will have a 'configuration error'
- Also, if the device is not turned on there will be a 'configuration error'

| Configuration Trigger Execution Control                                                                                              |                                                                                                    |
|----------------------------------------------------------------------------------------------------|----------------------------------------------------------------------------------------------------|
| IVI session name<br>hp34401a<br>✓ hp34401a<br>Create New<br>Edit/Delete Session<br>Range<br>Auto Range ▼ -1 V<br>Resolution<br>0.001 | Presource descripto<br>GPIB0::22::INSTR Instrument driver<br>hp34401a Measurement Specific Parameters Auto zero On On |
| Sample period (s)                                                                                                    | Powerline Frequency (Hz)                                                                                              |

### Connect DMM (digital multimeter) HP 34401A

- Note with the DMM there are many things we can measure.
- Typically fuses are blown in the DMM due to experimentation error. If this is the case, Current cannot be measured. Use V=IR and measure DC volts

| Configuration | Trigger    | Execution Control |                     |                    |
|---------------|------------|-------------------|---------------------|--------------------|
| -Device       |            |                   | 1                   |                    |
| IVI session r | ame        | F                 | Resource descriptor | Instrument driver  |
|               | hp34401a   | •                 | GPIB0::22::INSTR    | hp34401a           |
|               |            |                   |                     |                    |
| -Basic Parame | eters      |                   | Measurements        | pecific Parameters |
| Measuremen    | t function |                   | Auto zero           |                    |
| / DC Volts    | DC VOILS   |                   | On                  |                    |
| AC Volts      | ,          |                   |                     |                    |
| DC Curr       | ,<br>ent   | v                 |                     |                    |
| AC Curr       | ent        |                   |                     |                    |
| 2 Wire F      | esistance  |                   |                     |                    |
| 4 Wire F      | lesistance |                   |                     |                    |
| AC + DO       | C Volts    |                   | -Powerline Fred     | uency (Hz)         |
| AC + DO       | Current    |                   |                     |                    |
| Frequen       | су         |                   | 60                  |                    |
| Devied        |            |                   |                     |                    |
| Period        |            |                   |                     |                    |

## Set the Sweep values

- The sweep function is a glorified 'for()' loop
  - Sweep Power Supply voltage
  - Measure from the DMM
  - Store the data for analysis

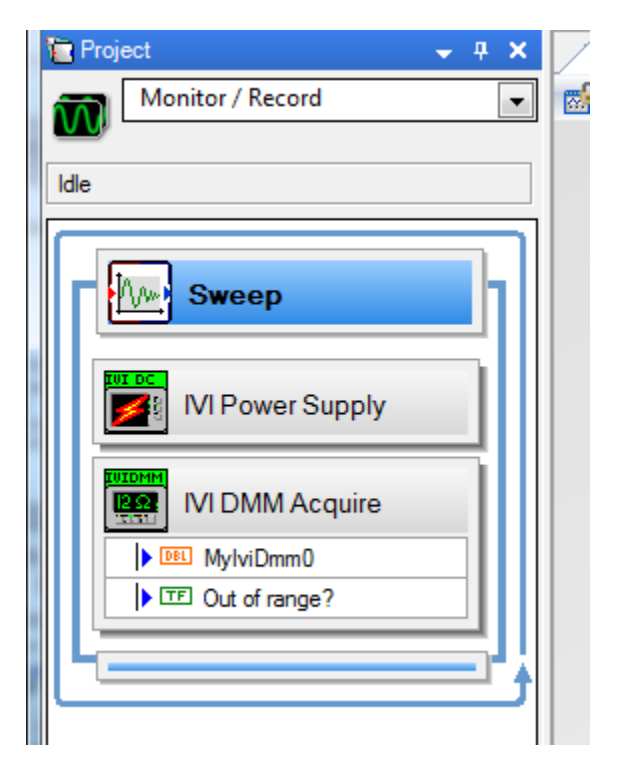

#### Add sweep parameter

Click Add

| Sweepable parameters:           |                                                                         |                 |       |   |
|---------------------------------|-------------------------------------------------------------------------|-----------------|-------|---|
| Add Remove                      | Step Name                                                               | Affected Output | Alias | * |
| Configuration<br>Type<br>Linear | Sop begins<br>Swee<br>1-<br>800m-<br>300m-<br>200m-<br>200m-<br>0-<br>1 | p Points        |       | - |
|                                 |                                                                         |                 |       |   |

## Add sweep parameter

- All available sweepable parameters will appear
  - In our case all 3
     channels of our
     connected power
     supply.
- For this case I selected channel 1 (6V channel)
- Click OK

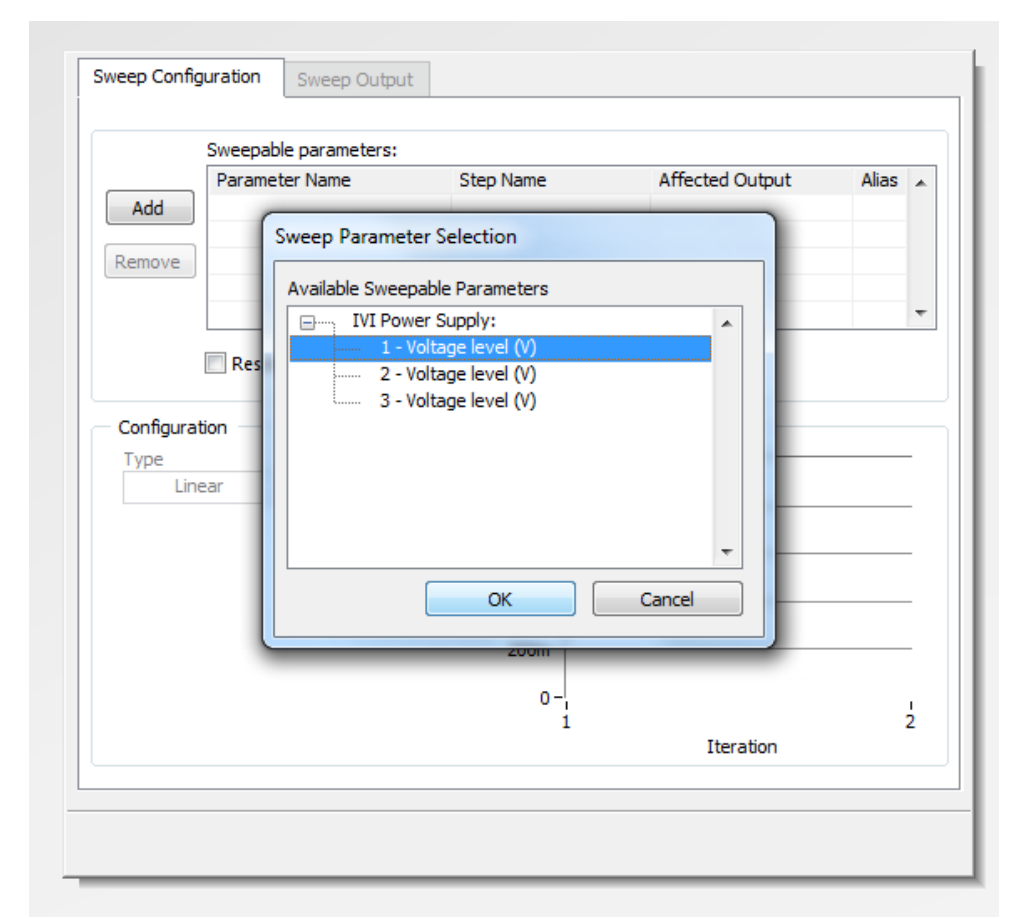

## Sweep Parameter characteristics

- We now have the ability to specify the
  - Start voltage
  - Stop voltage
  - The number of data points
- Upon execution, this data will be stored and saved.

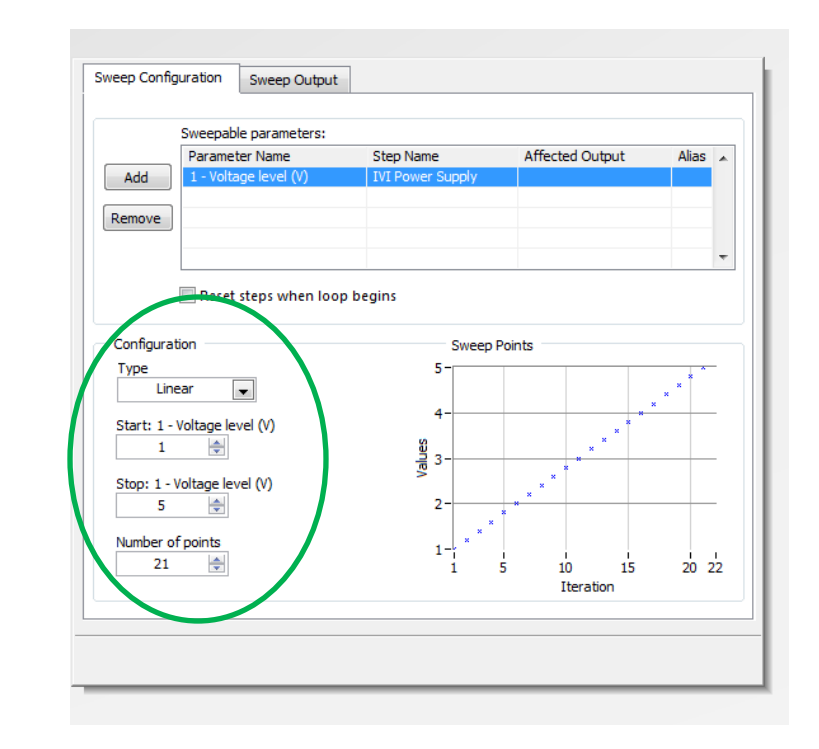

# Sweep Output variable

- After adding a sweep parameter the 'sweep output' tab will become visible.
- Click on the tab and select 'add'
- Be sure to select the item that matches the name of the measuring device.
  - My DMM was named 'MylviDmm0'

| Select the signal to be the result of the sweep operation. | Select the step output to be the<br>x-scale/independent variable of the<br>sweep. |   |
|------------------------------------------------------------|-----------------------------------------------------------------------------------|---|
| Output (Y-Axis)                                            | Input (X-Axis)                                                                    |   |
| IVI DMM Acquire                                            | I - Voltage level (V)                                                             | * |
|                                                            | Advanced                                                                          | Ŧ |
|                                                            | OK Cancel Help                                                                    | ] |

## Sweep output variable

- The output will be displayed here.
- Also note that on the process flow, a node has been added at the bottom. This is where the output data will be 'stored.'

|           | Sweep Configuration Sweep Output                                                                             |  |  |  |  |
|-----------|----------------------------------------------------------------------------------------------------|--|--|--|--|
|           | Outputs of the sweep:                                                                                        |  |  |  |  |
|           | Y-Axis         X-Axis           Add         MylviDmm0         1 - Voltage level (V)           Edit           |  |  |  |  |
|           | Output options       Y-Axis Label (Range)       MyIviDmm0 (V)       V Use default       X-Axis Label (Domin) |  |  |  |  |
|           | Export iteration index                                                                                       |  |  |  |  |
| 👕 Project | ↓ # X / Participanti Step                                                                                    |  |  |  |  |
| Mon Mon   | itor / Record 💽 Lock 1                                                                                       |  |  |  |  |
| Idle      |                                                                                                    |  |  |  |  |
|           | Sweep                                                                                                    |  |  |  |  |
|           | VI Power Supply                                                                                              |  |  |  |  |
|           | IVI DMM Acquire MylviDmm0 Cout of range?                                                                     |  |  |  |  |
|           | MylviDmm0 vs. 1 - Voltag                                                                                     |  |  |  |  |
|           |                                                                                                    |  |  |  |  |

# Run the Simulation

- To run the simulation
   Click on 'Run'
  - Run Once
- You can now observe your power supplies change value, and the DMM measure it.
- This step may take a few seconds to a minute

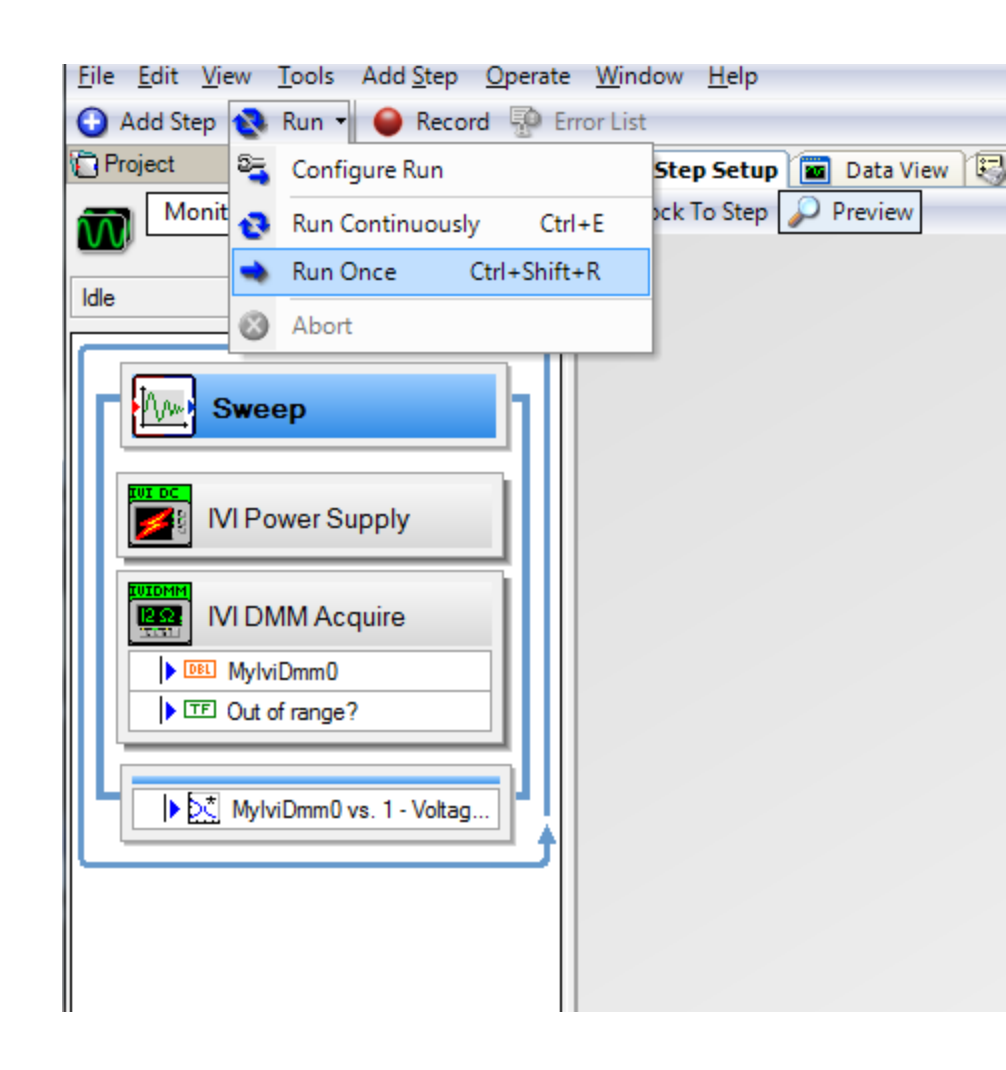

# Saving the data

- DONE!
- To save the data
  - Right click on the bottom node
  - Export To
  - Clipboard (text)
- Now Open MS Excel
- \*NOTE the export to Microsoft Excel rarely works (don't use it)

| <u>File Edit View T</u> ools Add <u>S</u> tep <u>O</u> perate | <u>W</u> indow <u>H</u> elp       |
|---------------------------------------------------------------|-----------------------------------|
| 🚯 Add Step 🗞 Run 🕶 🥌 Record 🐺 E                               | rror List                         |
| Te Project 🔶 🕂 🗙                                              | 😼 Step Setup 🔳 Data View 🕄 Record |
| Monitor / Record                                              | 👷 Lock To Step 🔎 Preview          |
|                                                               |                                   |
| Idle                                                          |                                   |
|                                                               |                                   |
| Sweep                                                         |                                   |
|                                                               |                                   |
|                                                               |                                   |
|                                                               |                                   |
|                                                               |                                   |
|                                                               |                                   |
| ► TE Out of range?                                            |                                   |
|                                                               |                                   |
|                                                               |                                   |
| Send To                                                       | •                                 |
| Show Value                                                    |                                   |
| Export To                                                     | Clipboard (Text)                  |
| Rename                                                        | File (Text)                       |
|                                                               | Microsoft Excel                   |
|                                                               |                                   |

## **MS Excel**

- Right click in excel and paste
- You can now analyze anything you need, and can easily manage your data and create plots as needed.

# ODDITIES

- Power supply: when connected to Signal Express and sweeping a voltage
  - On the first data point the power supply window may not be updated (ex: it could say 0v, when it is actually outputting 1v)
  - The displayed current is the current limit!
    - Not the actual current
    - This may show 1A or 5A (example), this is only the current limit and not actually telling you how much current is flowing.

# Troubleshoot

- Connection Error:
  - Double check device is ON
  - Double check 'output ON/OFF' set to ON
  - Double check GPIB address
    - If different: under 'IVI session name'
      - Click 'create new'
      - Resource descriptor to match the GPIB address of the connected device
      - Instrument Driver should already be there
      - Click OK

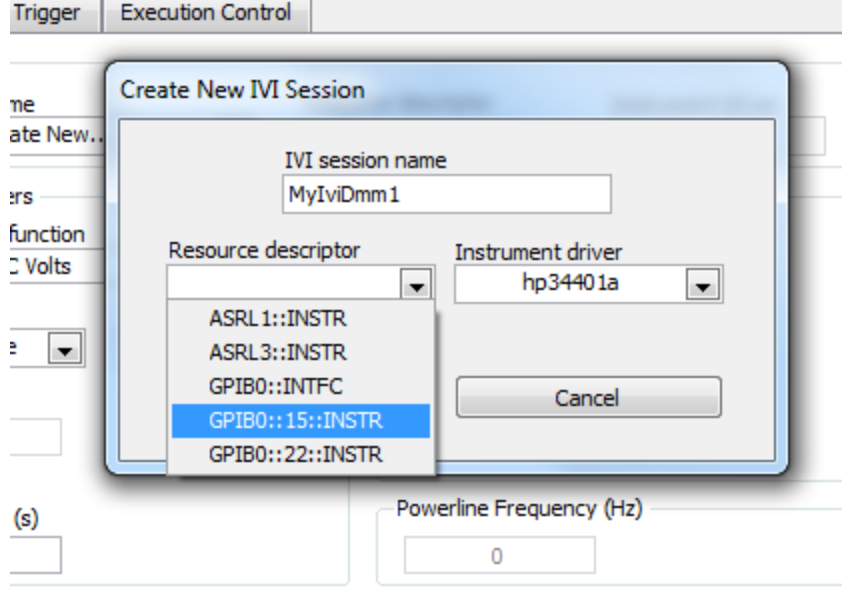

## Troubleshoot

- Garbage data received
  - Upon execution observe the power supply window
    - Does a small icon come up with 'OFF'?
    - If so:
      - Go back to your power supply and be sure that ALL channels (1, 2, and 3) are turned ON.
  - Double check you are referencing and using the correct channels (i.e. plugged into channel 2 when you mean to and are sweeping channel 2)

## Troubleshoot

 Always be sure to check your pinout and connections referencing the part datasheet